Segue abaixo algumas informações adicionais para facilitar a utilização do sistema de gerenciamento do SERP:

- a) Endereço: <u>www.saude.es.gov.br/serp/</u>
- b) ADESÃO:

COMPRAS→ADESÃO→NOVO

| MVSERP                                                                                                    | SERP - Sistema Estadual de Registro de Preço - Versão do Sistemas 11.10.0.15   Versão do Banco de Dados: 1.10 | 8                |
|----------------------------------------------------------------------------------------------------|----------------------------------------------------------------------------------------------------|------------------|
|                                                                                                    |                                                                                                    | ٢                |
| ▼ 🔮 CADASTRO                                                                                                    | Adesão                                                                                                    | ×                |
| ♥ CADASTRO<br>FORMECEDOR<br>MONITOCADORS<br>CONTRACTOR<br>CONTRACTOR<br>FORMECEDOR<br>MONITOCADORS<br>CONTRACTOR<br>CONTRACTOR<br>FORMECEDOR<br>FORMECEDOR<br>F | Adesto<br>Programa<br>Pregramas Adentos                                                                       | *                |
|                                                                                                    |                                                                                                    |                  |
|                                                                                                    | 0 🖉 🕄                                                                                                    |                  |
| A Usuário: FRIEDERMANN                                                                                                    | IN BERGER Município: IRUPI Horário da b                                                                       | ase: 15:37 🔌 🛲 🗸 |

→ DIGITAR SERP IV ou %%%% e após apagar no campo PROGRAMA → Informar os DADOS SOLICITADOS → SALVAR. Neste momento ainda pode ser alterados os dados informados. → Após conferir os dados informados, abra novamente a programação e clique na impressora, aparecerá uma caixa de diálogo, perguntado se DESEJA REALMENTE IMPRIMIR? Clique no SIM. Aparecerá o termo de adesão, não será necessário imprimir. Após clicar na impressora, não será possível mais alterar os dados.

| CADASTRO            | Adesão                 |                                       |                    |                    |                        |
|---------------------|------------------------|---------------------------------------|--------------------|--------------------|------------------------|
| ORNECEDOR           | Dabos po PROGRAMA      |                                       |                    |                    |                        |
| INDICADORES         | Programa *             |                                       |                    |                    |                        |
| COMPRAS             |                        |                                       |                    |                    |                        |
| ADESÃO              | Dotação Orçamentária * | Dotação Orçamentária 2                | Dotação O          | rçamentária 3      | Dotação Orçamentária 4 |
| DEFINIR PROGRAMAÇÃO |                        |                                       |                    |                    |                        |
| AQUISIÇÃO           | Elemento de despesa *  | Elemento de despesa 2                 | Elemento           | le despesa 3       | Elemento de despesa 4  |
|                     |                        |                                       |                    |                    |                        |
|                     | Fonte de recurso +     | Fonte de recurso 2                    | Fonte de recurso 3 | Fonte de recurso 4 | Fonte de recurso 5     |
|                     |                        |                                       |                    |                    |                        |
|                     | LOCAL DE ENTREGA       | · · · · · · · · · · · · · · · · · · · | DADOS              | DO MUNICÍPIO       |                        |
|                     | Local de entrega 🜻     |                                       | CEP .              |                    |                        |
|                     |                        |                                       | . •                |                    |                        |
|                     | Destino 🗯              |                                       | Endereço (         |                    |                        |
|                     |                        |                                       |                    |                    |                        |
|                     | CEP e Endereço e       |                                       | Número 👳           | Complemento        |                        |
|                     | I . •                  |                                       |                    |                    |                        |
|                     | Número 🕴 Complemento   |                                       | Bairro 😐           |                    |                        |
|                     |                        |                                       |                    |                    |                        |
|                     | Bairro 🛊               |                                       |                    |                    |                        |
|                     |                        |                                       |                    |                    |                        |
|                     | Contato *              |                                       |                    |                    |                        |
|                     |                        |                                       |                    |                    |                        |
|                     | Telefone +             |                                       |                    |                    |                        |
|                     | 0 -                    |                                       |                    |                    |                        |
|                     |                        |                                       |                    |                    |                        |
|                     |                        |                                       |                    |                    |                        |
|                     |                        |                                       |                    |                    |                        |
|                     |                        |                                       |                    |                    |                        |
|                     |                        |                                       |                    |                    |                        |
|                     |                        |                                       |                    |                    |                        |
|                     |                        |                                       |                    |                    |                        |
|                     | 🕒 🙆 💮                  |                                       |                    |                    |                        |

c) PROGRAMAÇÃO:

Somente após a realização da ADESÃO no sistema, que será liberado para a PROGRAMAÇÃO:

| MVSERP SERP - Sis                        | tema Estadual de Registro de P | <b>reço</b> Versão do Sistema: 1.1.10.0.15   Vers | ão do Banco de Dados: 1.10 |       |                  | 8               |
|------------------------------------------|--------------------------------|---------------------------------------------------|----------------------------|-------|------------------|-----------------|
| And a second second second second second |                                |                                                   |                            |       |                  | ٢               |
| <b>V</b> CADASTRO                        | Definir Programação            |                                                   |                            |       |                  | ×               |
| +FORNECEDOR                              | Junicípio                      | Programa                                          | Data de Cadastro           |       |                  |                 |
|                                          | IRUPI                          | X                                                 | ] é 🛄                      | 🛛 💷 🝳 |                  |                 |
| ADESÃO                                   | Município                      | Programa                                          | Data de Cadasti            | ro    | Situação         |                 |
| + DEFINIR PROGRAMAÇÃO                    |                                |                                                   |                            |       |                  |                 |
| ▶ 📻 AQUISIÇÃO                            |                                |                                                   |                            |       |                  |                 |
|                                          |                                |                                                   |                            |       |                  |                 |
|                                          |                                |                                                   |                            |       |                  |                 |
|                                          |                                |                                                   |                            |       |                  |                 |
|                                          |                                |                                                   |                            |       |                  |                 |
|                                          |                                |                                                   |                            |       |                  |                 |
|                                          |                                |                                                   |                            |       |                  |                 |
|                                          |                                |                                                   |                            |       |                  |                 |
|                                          |                                |                                                   |                            |       |                  |                 |
|                                          |                                |                                                   |                            |       |                  |                 |
|                                          |                                |                                                   |                            |       |                  |                 |
|                                          |                                |                                                   |                            |       |                  |                 |
|                                          |                                |                                                   |                            |       |                  |                 |
|                                          |                                |                                                   |                            |       |                  |                 |
|                                          |                                |                                                   |                            |       |                  |                 |
|                                          |                                |                                                   |                            |       |                  |                 |
|                                          |                                |                                                   |                            |       |                  |                 |
|                                          |                                |                                                   |                            |       |                  |                 |
|                                          |                                |                                                   |                            |       |                  |                 |
|                                          | •                              |                                                   |                            |       |                  |                 |
|                                          |                                |                                                   |                            |       |                  |                 |
|                                          |                                |                                                   |                            |       |                  |                 |
|                                          | ľ /                            |                                                   |                            |       |                  |                 |
|                                          |                                |                                                   |                            |       |                  |                 |
|                                          | 0000                           |                                                   |                            |       |                  |                 |
| Busuário: FRIEDERMANN BERGER             | Município: IRUPI               |                                                   |                            |       | Horário da base: | 15:58 <b>MV</b> |

COMPRAS → DEFINIR PROGRAMAÇÃO → NOVO

Digitar o programa (SERP IV) ou digitar %%%% e apagar, que aparecerá o programa disponível.

| SERP - S                      | Sistema Estadual de Registro de Preço - Versão do Sistema: 1.1.10.0.15   Versão do Banco de | Dados: 1.10         | 8                   |
|-------------------------------|---------------------------------------------------------------------------------------------|---------------------|---------------------|
|                               | $\wedge$                                                                                    |                     | ٢                   |
| V CADASTRO                    | Definir Programação                                                                         |                     | ×                   |
| FORNECEDOR                    | Vigência da Lista                                                                           | $\sim$              |                     |
|                               |                                                                                             |                     |                     |
| ADESÃO                        |                                                                                             |                     |                     |
| DEFINIR PROGRAMAÇÃO           | SERP IV Quantidade                                                                          |                     |                     |
| ▶ 📻 AQUISIÇÃO                 |                                                                                             |                     |                     |
| Ŭ                             | Medicamento                                                                                 | Quantidade Situação |                     |
|                               |                                                                                             |                     |                     |
|                               |                                                                                             |                     |                     |
|                               |                                                                                             |                     |                     |
|                               |                                                                                             |                     |                     |
|                               |                                                                                             |                     |                     |
|                               |                                                                                             |                     |                     |
|                               |                                                                                             |                     |                     |
|                               |                                                                                             |                     |                     |
|                               |                                                                                             |                     |                     |
|                               |                                                                                             |                     |                     |
|                               |                                                                                             |                     |                     |
|                               |                                                                                             |                     |                     |
|                               |                                                                                             |                     |                     |
|                               |                                                                                             |                     |                     |
|                               |                                                                                             |                     |                     |
|                               |                                                                                             |                     |                     |
|                               |                                                                                             |                     |                     |
|                               |                                                                                             |                     |                     |
|                               |                                                                                             |                     |                     |
|                               |                                                                                             |                     |                     |
|                               |                                                                                             |                     |                     |
|                               |                                                                                             |                     |                     |
|                               | 8                                                                                           |                     |                     |
|                               |                                                                                             |                     |                     |
|                               |                                                                                             |                     |                     |
| 🚹 Usuário: FRIEDERMANN BERGER | Município: IRUPI                                                                            | Horáno da base:     | 16:03 <b>&gt;MV</b> |

Escolher os medicamentos que queira programar, digitando o nome ou clicando em %%%% e depois apagar, que aparecerá a lista com todos os medicamentos → informar o quantitativo a ser programado e clicar em + e assim sucessivamente. Após SALVAR. Neste momento é permitido alterar a programação. Ao término da programação clicar em CONSOLIDAR. Após clicar em CONSOLIDAR não é mais possível alterar a PROGRAMAÇÃO e a mesma será enviada para o gestor SERP eletronicamente.

| SERP - Sist                   | tema Estadual de Registro de Preço - Versão do Sistemas 1.1.10.0.15   Versão d | o Banco de Dados: 1.10 | 8                     |
|-------------------------------|--------------------------------------------------------------------------------|------------------------|-----------------------|
|                               |                                                                                |                        |                       |
| T CADASTRO                    | Definir Programação                                                            |                        | ×                     |
| + FORNECEDOR                  | cia da Lista                                                                   | $\wedge$               |                       |
| ▶ @ INDICADORES               | 8/11/2011 à 14/12/2011                                                         |                        |                       |
| COMPRAS                       | Programa *                                                                     |                        |                       |
| adesão                        | SERP IV X                                                                      |                        |                       |
| - DEFINIR PROGRAMAÇÃO         | Medicamento Quantidade                                                         |                        |                       |
| ▶ m AQUISIÇÃO                 | × • 🗘 🗘                                                                        |                        |                       |
|                               | Medicamento                                                                    | Quantidade Situação    |                       |
|                               | CAPTOPRIL COMPRIMIDO 25 MG                                                     | 100000 Em Digitação    |                       |
|                               |                                                                                |                        |                       |
|                               |                                                                                |                        |                       |
|                               |                                                                                |                        |                       |
|                               |                                                                                |                        |                       |
|                               |                                                                                |                        |                       |
|                               |                                                                                |                        |                       |
|                               |                                                                                |                        |                       |
|                               |                                                                                |                        |                       |
|                               |                                                                                |                        |                       |
|                               |                                                                                |                        |                       |
|                               |                                                                                |                        |                       |
|                               |                                                                                |                        |                       |
|                               |                                                                                |                        |                       |
|                               |                                                                                |                        |                       |
|                               |                                                                                |                        |                       |
|                               |                                                                                |                        |                       |
|                               |                                                                                |                        |                       |
|                               |                                                                                |                        |                       |
|                               |                                                                                |                        |                       |
|                               |                                                                                |                        |                       |
|                               |                                                                                |                        |                       |
|                               |                                                                                |                        |                       |
|                               |                                                                                |                        |                       |
|                               | A                                                                              |                        |                       |
|                               |                                                                                |                        |                       |
|                               |                                                                                |                        |                       |
|                               |                                                                                |                        |                       |
|                               |                                                                                |                        |                       |
|                               |                                                                                |                        |                       |
| 🚹 Usuário: FRIEDERMANN BERGER | Município: IRUPI Consolidar                                                    | Horário                | o da base: 16:07 🔌 MV |